# PIX/ASA 7.x en hoger/FWSM: Stel SSH/telnet/HTTP-verbinding in met behulp van MPF-configuratievoorbeeld

# Inhoud

Inleiding Voorwaarden Vereisten Gebruikte componenten Conventies Configureren Netwerkdiagram Configuratie Ethernet-out Verifiëren Problemen oplossen

# Inleiding

Dit document biedt een voorbeeldconfiguratie voor PIX 7.1(1) en later van een tijdelijke versie die specifiek is voor een bepaalde toepassing zoals SSH/telnet/HTTP, in tegenstelling tot een toepassing die van toepassing is op alle toepassingen. Dit configuratievoorbeeld gebruikt het nieuwe modulaire beleidskader dat in PIX 7.0 is geïntroduceerd. Raadpleeg <u>Het modulaire beleidskader gebruiken</u> voor meer informatie.

In deze voorbeeldconfiguratie is de PIX Firewall geconfigureerd om het werkstation (10.77.241.129) toe te staan aan telnet/SSH/HTTP naar de externe server (10.1.1.1) achter de router. Er wordt ook een afzonderlijke verbindingstijd ingesteld voor Telnet/SSH/HTTP-verkeer. Al het andere TCP verkeer blijft de normale waarde van de verbinding tijd hebben verbonden aan **timeout conn 1:00:00**.

Raadpleeg <u>AASA 8.3 en hoger: Stel de Time-out bij SSH/telnet/HTTP-verbinding in met behulp</u> <u>van MPF-configuratievoorbeeld</u> voor meer informatie over identieke configuratie met behulp van ASDM adaptieve security applicatie (ASA) met versie 8.3 en hoger.

# Voorwaarden

### Vereisten

Er zijn geen specifieke vereisten van toepassing op dit document.

### Gebruikte componenten

De informatie in dit document is gebaseerd op Cisco PIX/ASA security applicatie softwareversie 7.1(1) met Adaptieve Security Devices Manager (ASDM) 5.1.

De informatie in dit document is gebaseerd op de apparaten in een specifieke laboratoriumomgeving. Alle apparaten die in dit document worden beschreven, hadden een opgeschoonde (standaard)configuratie. Als uw netwerk live is, moet u de potentiële impact van elke opdracht begrijpen.

### Conventies

Raadpleeg de Cisco Technical Tips Convention voor meer informatie over documentconventies.

# Configureren

Deze sectie bevat informatie over het configureren van de functies die in dit document worden beschreven.

**Opmerking:** Gebruik het <u>Opdrachtupgereedschap</u> (alleen <u>geregistreerde</u> klanten) om meer informatie te verkrijgen over de opdrachten die in deze sectie worden gebruikt.

### Netwerkdiagram

Het netwerk in dit document is als volgt opgebouwd:

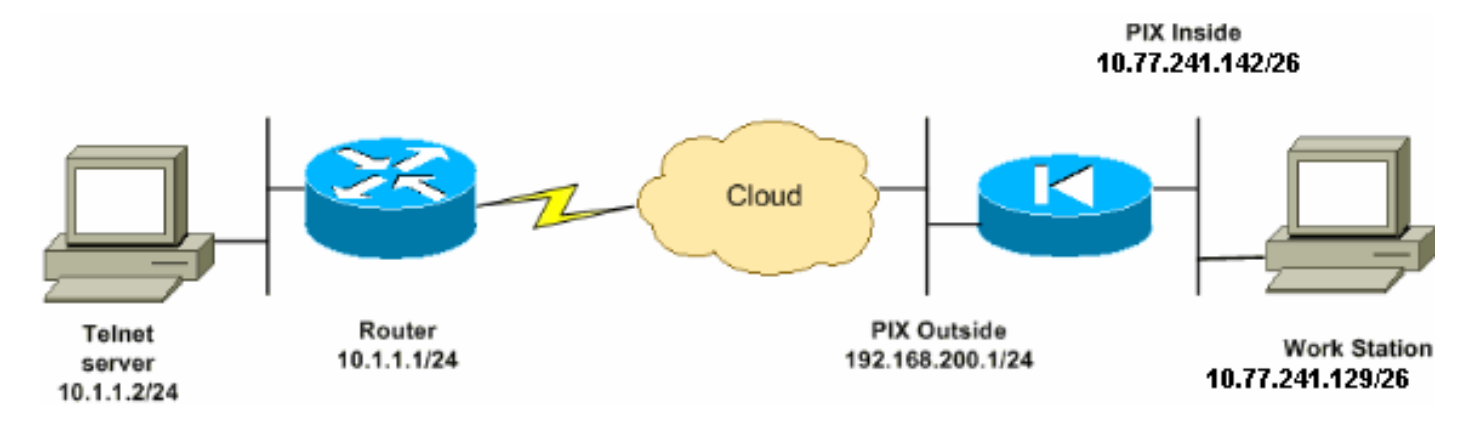

**Opmerking:** de IP-adresseringsschema's die in deze configuratie worden gebruikt, zijn niet wettelijk routeerbaar op het internet. Ze zijn RFC 1918-adressen, die in een labomgeving zijn gebruikt.

### Configuratie

Dit document gebruikt deze configuratie:

**Opmerking:** Deze CLI- en ASDM-configuraties zijn van toepassing op de Firewallservicemodule (FWSM)

#### CLI-configuratie:

PIX-configuratie

PIX Version - 7.1(1) 1 hostname PIX domain-name Cisco.com enable password 8Ry2YjIyt7RRXU24 encrypted names ! interface Ethernet0 nameif outside security-level 0 ip address 192.168.200.1 255.255.255.0 1 interface Ethernet1 nameif inside security-level 100 ip address 10.77.241.142 255.255.255.192 ! access-list inside\_nat0\_outbound extended permit ip 10.77.241.128 255.255.255.192 any !--- Define the traffic that has to be matched in the class map. !--- Telnet is defined in this example. access-list outside\_mpc\_in extended permit tcp host 10.77.241.129 any eq telnet access-list outside\_mpc\_in extended permit tcp host 10.77.241.129 any eq ssh access-list outside\_mpc\_in extended permit tcp host 10.77.241.129 any eq www access-list 101 extended permit tcp 10.77.241.128 255.255.255.192 any eq telnet access-list 101 extended permit tcp 10.77.241.128 255.255.255.192 any eq ssh access-list 101 extended permit tcp 10.77.241.128 255.255.255.192 any eq www pager lines 24 mtu inside 1500 mtu outside 1500 no failover no asdm history enable arp timeout 14400 nat (inside) 0 access-list inside\_nat0\_outbound access-group 101 in interface outside route outside 0.0.0.0 0.0.0.0 192.168.200.2 1 timeout xlate 3:00:00 !--- The default connection timeout value of one hour is applicable to !--- all other TCP applications. timeout conn 1:00:00 half-closed 0:10:00 udp 0:02:00 icmp 0:00:02 timeout sunrpc 0:10:00 h323 0:05:00 h225 1:00:00 mgcp 0:05:00 timeout mgcp-pat 0:05:00 sip 0:30:00 sip\_media 0:02:00 timeout uauth 0:05:00 absolute no snmp-server location no snmp-server contact snmp-server enable traps snmp authentication linkup linkdown coldstart telnet timeout 5 ssh timeout 5 console timeout 0

```
!--- Define the class map telnet in order !--- to
classify Telnet/ssh/http traffic when you use Modular
Policy Framework !--- to configure a security feature.
!--- Assign the parameters to be matched by class map.
class-map telnet
description telnet
 match access-list outside_mpc_in
class-map inspection_default
match default-inspection-traffic
!
policy-map global_policy
class inspection_default
 inspect dns maximum-length 512
 inspect ftp
 inspect h323 h225
 inspect h323 ras
 inspect netbios
 inspect rsh
 inspect rtsp
 inspect skinny
 inspect esmtp
 inspect sqlnet
 inspect sunrpc
 inspect tftp
 inspect sip
 inspect xdmcp
!--- Use the pre-defined class map telnet in the policy
map.
policy-map telnet
!--- Set the connection timeout under the class mode in
which !--- the idle TCP (Telnet/ssh/http) connection is
disconnected. !--- There is a set value of ten minutes
in this example. !--- The minimum possible value is five
minutes. class telnet
 set connection timeout tcp 00:10:00 reset
!
!
service-policy global_policy global
!--- Apply the policy-map telnet on the interface. !---
You can apply the service-policy command to any
interface that !--- can be defined by the nameif
command.
service-policy telnet interface outside
end
```

#### ASDM-configuratie:

Voltooi deze stappen om de TCP verbinding-tijd voor Telnet verkeer in te stellen dat op toeganglijst gebaseerd is die ASDM zoals getoond gebruikt. **Opmerking:** Raadpleeg <u>HTTPS-toegang voor ASDM</u> voor basisinstellingen om toegang te krijgen tot de PIX/ASA via ASDM.

1. **Interfaces configureren**Kies **Configuratie > Interfaces > Add** om de interfaces Ethernet0 (buiten) en Ethernet1 (binnen) te configureren zoals wordt weergegeven.

| Hardware Port:    | Ethernet0    | )                    | Configure Ha  | rdware Properti |
|-------------------|--------------|----------------------|---------------|-----------------|
| 🗹 Enable Interfac | e 🗖 Dedicate | this interface to ma | nagement only |                 |
|                   |              |                      |               |                 |
| Interface Name:   | outside      |                      |               |                 |
| Security Level:   | 0            |                      |               |                 |
| - IP Address      |              |                      |               |                 |
| Ose Static IP     | 🔿 Obtain Ac  | ldress via DHCP      |               |                 |
| IP Address:       | 192.168.20   | 0.1                  |               |                 |
| Subnet Mask       | 255.255.25   | 5.0                  |               |                 |
|                   |              |                      |               |                 |
| MTU:              | 1500         |                      |               |                 |
| Description:      |              |                      |               |                 |
|                   | ок           | Cancel               | Help          |                 |

| Hardware Port: (           | Ethernet 1                                 |                              | Configure Ha    | ardware Pro        | opertie |
|----------------------------|--------------------------------------------|------------------------------|-----------------|--------------------|---------|
| 🔽 Enable Interface         | Dedicate this interface to management only |                              |                 |                    |         |
|                            |                                            |                              |                 |                    |         |
| 1.1                        | linaida                                    |                              |                 |                    | _       |
| Interface Name:            | linside                                    |                              |                 |                    |         |
| Security Level:            | 100                                        |                              |                 |                    |         |
| - IP Address               |                                            |                              |                 |                    |         |
| Use Static IP              | 🔿 Obtain Addr                              | ess via DHCP                 |                 |                    |         |
| IP Address:                | 10.77.241.142                              |                              |                 |                    |         |
| Subnet Mask:               | 255.255.255.1                              | 92 💌                         |                 |                    |         |
|                            | ,                                          |                              |                 |                    |         |
|                            |                                            |                              |                 |                    |         |
| MTU:                       | 1500                                       |                              |                 |                    |         |
| Description:               |                                            |                              |                 |                    |         |
| Desemption.                |                                            |                              |                 |                    |         |
|                            | I                                          |                              |                 |                    |         |
|                            | ок                                         | Cancel                       | Help            | 1                  |         |
| Klik op                    |                                            |                              |                 |                    |         |
| Configuration > Interfaces |                                            |                              |                 |                    |         |
| * * ¥   ¥   ĝ   X &        | 66669                                      |                              |                 |                    |         |
| Interface                  | Name Enabled                               | Security<br>Level IP Address | Subnet Mask     | Management<br>Only | MTU     |
| Ethernet0                  | outside Yes                                | 0192.168.200.1               | 255.255.255.0   | No                 | 1500    |
| Ethernet1                  | inside Yes                                 | 10010.77.241.142             | 255.255.255.192 | No                 | 1500    |

```
interface Ethernet0
nameif outside
security-level 0
ip address 192.168.200.1 255.255.255.0
!
interface Ethernet1
```

nameif inside security-level 100 ip address 10.77.241.142 255.255.255.192

2. NAT 0 configurerenKies Configuratie > NAT > Regels voor vrijstelling van vertaling > Toevoegen om het verkeer van het netwerk 10.77.241.128/26 toegang te geven tot het internet zonder enige

| Select an action: exempt                                         |                                                  |
|------------------------------------------------------------------|--------------------------------------------------|
| Host/Network Exempted From NAT                                   |                                                  |
| • IP Address C Name C Grou                                       | up • IP Address • C Name                         |
| Interface: inside                                                | Interface: Outside                               |
| IP address: 10.77.241.128                                        | IP address: 0.0.0.0                              |
| Mask: 255.255.255.192 💌                                          | Mask: 0.0.0.0                                    |
| Rule Flow Diagram<br>Rule applied to traffic in<br>inside<br>any | ncoming to source interface<br>outside<br>exempt |
| lease enter the description below (optional):                    |                                                  |
|                                                                  |                                                  |

| Configuratio               | on > NAT > Tra                                         | anslation Exemptio    | n Rules)                                |                                       |                                    |  |
|----------------------------|--------------------------------------------------------|-----------------------|-----------------------------------------|---------------------------------------|------------------------------------|--|
| * * *                      | 1211                                                   | ¥ 🖻 🖻 🛱               | 5 I 🎱 I                                 |                                       |                                    |  |
| C Tran<br>C Tran<br>Show F | ole traffic throu<br>slation Rules<br>Rules for Interf | igh the firewall with | out address transl<br>ation Exemption R | ules<br>Show All                      |                                    |  |
| #                          | Rule<br>Enabled                                        | Action                | Interface                               | Host/Network                          | When Connecting To<br>Host/Network |  |
| 1                          |                                                        | exempt                | inside<br>(outbound)                    | <b>E<sup>E</sup> 10.77.241.128/26</b> | 🗢 any                              |  |

access-list inside\_nat0\_outbound extended permit ip 10.77.241.128 255.255.255.192 any nat (inside) 0 access-list inside\_nat0\_outbound

3. ACL's configurerenKies Configuration > Security Policy > Access, zodat u de ACL's kunt configureren zoals aangegeven in de afbeelding.Klik op Add om ACL 101 te vormen die het Telnet verkeer van het netwerk 10.77.241.128/26 aan om het even welk bestemmingsnetwerk toelaat en het voor uitgaande verkeer op de buiteninterface

bestemmingsnetwerk toelaat en het voor uitgaande verkeer op de buiteninterface toepast.

| Action                                     | Syslog                                      |
|--------------------------------------------|---------------------------------------------|
| Select an action: permit                   | Default Syslog More Options                 |
| Apply to Traffic: Outgoing from dest inten | Time Range<br>Time Range: Not Applied 💌 New |
| Source Host/Network                        | Destination Host/Network                    |
| IP Address     C Name     C Group          | IP Address C Name C Group                   |
| Interface: inside                          | Interface: outside                          |
| IP address: 10.77.241.128                  | IP address: 0.0.0.0                         |
| Mask: 255.255.255.192 -                    | Mask: 0.0.0,0                               |
| Rule Flow Diagram                          |                                             |
| Rule applied to traffic out                | joing from destination interface            |
| 10.77.241.128/26 INSIDE                    | any traffic                                 |
| Protocol and Service                       |                                             |
| © TCP C UDP C ICMP C IP<br>Source Port     | Manage Service Groups Destination Port      |
| • Service = 💌 any                          | Gervice = ▼ telnet                          |
| C Service Group                            | C Service Group                             |

Klik op OK. Evenzo voor de ssh en http

| traffic: |  |
|----------|--|
|          |  |

| Action                            | Syslog                          |
|-----------------------------------|---------------------------------|
| Select an action: Permit          | Default Syslog More Options     |
|                                   | Time Range                      |
| Apply to Traffic:                 | Time Range: Not Applied 💌 New   |
| Source Host/Network               | Destination Host/Network        |
| IP Address     C Name     C Group | • IP Address C Name C Group     |
| Interface: inside                 | Interface: outside              |
| IP address: 10.77.241.128         | IP address: 0.0.0.0             |
| Mask: 255.255.255.192 💌           | Mask: 0.0.0.0 💌                 |
| Rule Flow Diagram                 |                                 |
| Rule applied to traffic outg      | oing from destination interface |
| 10 77 044 400/06 inside           | Doutside                        |
| 10.77.241.128/26 Allow1           | raffic                          |
| Protocol and Service              |                                 |
| TCP CUDP CICMP CIP                | Manage Service Groups           |
| Source Port                       | Destination Port                |
| • Service = 💌 any                 | • Service = 💌 ssh               |
| C Service Group                   | C Service Group                 |

| Action                                     | Syslog                                      |
|--------------------------------------------|---------------------------------------------|
| Select an action:                          | Default Syslog More Options                 |
| Apply to Traffic: Outgoing from dest inter | Time Range<br>Time Range: Not Applied 💌 New |
| Source Host/Network                        | Destination Host/Network                    |
| IP Address     C Name     C Group          | • IP Address C Name C Group                 |
| Interface: inside                          | Interface: outside                          |
| IP address: 10.77.241.128                  | IP address: 0.0.0.0                         |
| Mask: 255.255.255.192 💌                    | Mask: 0.0.0.0                               |
| Rule Flow Diagram                          |                                             |
| Rule applied to traffic outg               | joing from destination interface            |
| 10.77.241.128/26 inside Allow 1            | boutside<br>any<br>traffic                  |
| Protocol and Service                       |                                             |
| COP CICMP CIP     Source Port              | Manage Service Groups                       |
| • Service = 💌 any                          | • Service = • www                           |
| C Service Group                            | ← Service Group                             |

access-list 101 extended permit tcp 10.77.241.128 255.255.255.192 any eq telnet access-list 101 extended permit tcp 10.77.241.128 255.255.255.192 any eq ssh access-list 101 extended permit tcp 10.77.241.128 255.255.255.192 any eq www access-group 101 out interface outside

 Time-out configurerenKies Configuration > Properties > Time-outs om de verschillende timeouts te configureren. In dit scenario, houd de standaardwaarde voor alle timeouts.

| Configuration > Properties > Timeou | Configuration > Properties > Timeouts )                                                          |                               |                             |          |  |  |  |
|-------------------------------------|--------------------------------------------------------------------------------------------------|-------------------------------|-----------------------------|----------|--|--|--|
| ***********                         | * ± 7 12 11 1 % 16 6 6 6 (\$1                                                                    |                               |                             |          |  |  |  |
| Clock                               | eouts                                                                                            |                               |                             |          |  |  |  |
| Console                             | Specify the maximum idle time intervals using the HH:MM.SS format.                               |                               |                             |          |  |  |  |
| - <sup>®</sup> Device               | Disabling a timeout setting reverts it to the default value. The translation slot timeout cannot |                               |                             |          |  |  |  |
| FTP Mode                            | be disabled. If both absolute and inactivity authentication timeouts are set to 00:00.00, the    |                               |                             |          |  |  |  |
| - SaManagement Ac                   | user will have to n                                                                              | e-authenticate on every new c | onnection.                  |          |  |  |  |
| ONTP                                |                                                                                                  |                               |                             |          |  |  |  |
| Password                            |                                                                                                  |                               |                             |          |  |  |  |
| - Becure Copy                       | Connection                                                                                       | 01:00:00                      | MGCP                        | 00:05:00 |  |  |  |
| SMTP<br>STRENMP                     |                                                                                                  |                               |                             |          |  |  |  |
| TFTP Server                         | I Half-closed                                                                                    | 00:10:00.                     | I MGCP PAT                  | 00:05:00 |  |  |  |
|                                     | T UDP                                                                                            | 00:02:00                      | T SIP                       | 00:30:00 |  |  |  |
| PDHCP Services                      |                                                                                                  |                               |                             |          |  |  |  |
| DNS Client                          | ICMP                                                                                             | 00:00:02                      | 🗂 SIP Media                 | 00:02:00 |  |  |  |
| Fragment                            | <b>F a a a a</b>                                                                                 | 0040.00                       |                             | 00.05.00 |  |  |  |
| - 2 History Metrics                 | I SUNRPC                                                                                         | 0010:00                       | Authentication absolute     | 00:05:00 |  |  |  |
| 🖶 🔩 IP Audit                        | Г н.323                                                                                          | 00:05:00                      | C Authentication inactivity | 00:00:00 |  |  |  |
| 🖶 🌐 Logging                         |                                                                                                  |                               |                             |          |  |  |  |
| Priority Queue                      | F H.225                                                                                          | 01:00:00                      | Translation Slot            | 03:00:00 |  |  |  |
| - BINRPC Server                     |                                                                                                  |                               |                             |          |  |  |  |
| TCP Options                         |                                                                                                  |                               |                             |          |  |  |  |
| - 10 Timeouts                       |                                                                                                  | toute                         | Penet                       |          |  |  |  |

timeout conn 1:00:00 half-closed 0:10:00 udp 0:02:00 icmp 0:00:02

5. Servicebeleid regels configureren.Kies Configuration > Security Policy > Service Policy Rules > Add om class-kaart te configureren, beleidskaart voor het instellen van de TCP-verbindingstijd in 10 minuten, en pas het servicebeleid toe op de externe interface zoals getoond.Kies de knop Interface om buiten te kiezen - (maak een nieuw servicebeleid), dat moet worden gemaakt, en verdeel telnet als de beleidsnaam.

| Adding a new service p                                          | olicy rule requires three steps:                                                                                                    |  |  |  |  |  |
|-----------------------------------------------------------------|----------------------------------------------------------------------------------------------------|--|--|--|--|--|
| Step 1: Configure a service policy.                             |                                                                                                    |  |  |  |  |  |
| Step 2: Configure the tr                                        | affic classification criteria for the service policy rule.                                                                                                    |  |  |  |  |  |
| Step 3: Configure actio                                         | ns on the traffic classified by the service policy rule.                                                                                                    |  |  |  |  |  |
| —Create a service polic                                         | y and apply to:                                                                                                    |  |  |  |  |  |
| Only one service pol<br>exists, then you can<br>service policy. | icy can be configured per interface or at global level. If a service policy already add a new rule into the existing service policy. Otherwise, you can create a new |  |  |  |  |  |
| Interface:                                                      | outside - (create new service policy)                                                                                                    |  |  |  |  |  |
| Policy Name:                                                    | teinet                                                                                                    |  |  |  |  |  |
| Description:                                                    |                                                                                                    |  |  |  |  |  |
| C Global - applies t                                            | o all interfaces                                                                                                    |  |  |  |  |  |
| Policy Name:                                                    | global_policy                                                                                                    |  |  |  |  |  |

Klik op Volgende.Maak een class map name-telnet en kies het IP-adres bron en bestemming (gebruikt ACL) in de

Verkeerscriteria.

| Create a new traffic class:     (telnet)     |
|----------------------------------------------|
| Description (optional):                      |
| Traffic match criteria                       |
| Default Inspection Traffic                   |
| Source and Destination IP Address (uses ACL) |
| Tunnel Group                                 |
| TCP or UDP Destination Port                  |
| 🗖 RTP Range                                  |
| IP DiffServ CodePoints (DSCP)                |
| IP Precedence                                |
| T Any traffic                                |

If traffic does not match a existing traffic class, then it will match the class-default traffic class. Class-default can be used in catch all situation.

O Use class-default as the traffic class.

Klik op **Volgende**.Maak een ACL om het Telnet verkeer aan te passen dat van het netwerk 10.77.241.128/26 aan om het even welk bestemmingsnetwerk is voortgekomen en pas het

| op class telnet           |                        |                       |             |              |
|---------------------------|------------------------|-----------------------|-------------|--------------|
| Action                    |                        | Time Range            |             |              |
| Select an action: (match) | •                      | Time Range:           | Not Applied | ▼ New        |
| Source Host/Network       |                        | Destination Ho        | st/Network  |              |
|                           | C Group                | IP Address            | C Name      | C Group      |
| Interface: outside        | •                      | Interface:            | inside      |              |
| IP address: 10.77.241.128 |                        | IP address:           | 0.0.0.0     |              |
| Mask: 255.255.255.12      | 8 💌                    | Mask:                 | 0.0.0.0     | ¥            |
| Rule Flow Diagram         |                        |                       |             |              |
| Rule applie               | ed to traffic incoming | g to source interface | 1.00        |              |
| ·                         | outeido                |                       |             |              |
| 10.77.241.128/25          |                        |                       | any         |              |
|                           | m                      | atch                  |             |              |
| Protocol and Service      |                        |                       |             |              |
| TCP CUDP CICM             | 1P C IP                |                       | Manage Se   | rvice Groups |
| Source Port               |                        | Destination Po        | rt          |              |
| • Service 😑 💌 any         |                        | • Service =           | • teinet    |              |
| C Service Group           | Y                      | C Service Group       | 0           | Y            |

Klik op **Volgende**. Evenzo voor de ssh en http traffic:

| Action                                                                                                    | Time Range                                              |
|----------------------------------------------------------------------------------------------------|---------------------------------------------------------|
| Select an action: (match)                                                                                                    | Time Range: Not Applied 💌 New                           |
| Source Host/Network                                                                                                    | Destination Host/Network                                |
|                                                                                                    |                                                         |
| Interface: outside                                                                                                    | Interface: inside 💌                                     |
| IP address: 10.77.241.128                                                                                                    | IP address: 0.0.0.0                                     |
| Mask: 255.255.255.128 💌                                                                                                    | Mask: 0.0.0.0 💌                                         |
| Rule applied to traffic inco                                                                                                    | inside<br>any<br>match                                  |
| Protocol and Service                                                                                                    |                                                         |
| • TCP C UDP C ICMP C IP         Source Port         • Service = ▼ any         C Service C Service C Servic | Manage Service Groups Destination Port  Service = (ssh) |
| C Service Group                                                                                                    | Service Group                                           |

| Action                                                |                                 | Time Range                                  |             |             |
|-------------------------------------------------------|---------------------------------|---------------------------------------------|-------------|-------------|
| Select an action: [match]                             | <u> </u>                        | Time Range:                                 | Not Applied | New         |
| -Source Host/Network                                  |                                 | - Destination Ho                            | st/Network  |             |
| • IP Address C Name                                   | C Group                         | IP Address                                  | C Name      | C Group     |
| Interface: outside                                    | •                               | Interface:                                  | inside      | •           |
| IP address: 10.77.241.128                             |                                 | IP address:                                 | 0.0.0.0     | ]           |
| Mask: 255.255.255.12                                  | 8 💌                             | Mask                                        | 0.0.0.0     | <u>·</u>    |
| Rule applie                                           | d to traffic incomin<br>outside | g to source interface<br>inside<br>De natch | any         |             |
| Protocol and Service                                  |                                 |                                             |             | V           |
| C TCP C UDP C ICM     Source Port     Service = ▼ any | P C IP                          | Destination Po                              | Manage Sen  | vice Groups |
| C Service Group                                       | Y                               | C Service Grou                              | p           | *           |

Kies **verbindingsinstellingen** om de Time-out bij TCP-verbinding in te stellen als 10 minuten, en kies ook de optie **Reset** naar **TCP-eindpunten sturen voor** tijdelijke uitvoer.

| Protoco                                   | ol Inspection    | Connection Setti | ings             | QoS |     |                                     |                                         |                                                |
|-------------------------------------------|------------------|------------------|------------------|-----|-----|-------------------------------------|-----------------------------------------|------------------------------------------------|
| _ Ma                                      | ximum Connec     | tions ———        |                  |     | -Ra | ndomize S                           | equence                                 | Number                                         |
| тсі                                       | P & UDP Conne    | ctions :         | Default (0)      | •   | •   | Randomi<br>TCP/IP p<br>only if an   | ize the se<br>ackets. Di<br>other inlin | quence num<br>isable this fe<br>ie PIX is alsc |
| Em                                        | ibryonic Connec  | tions:           | Default (0)      | •   |     | randomiz<br>the result<br>Disabling | ting sequ<br>t is scram<br>g this feat  | ence numbe<br>Ibling the dat<br>ure may leav   |
| Per                                       | r Client Connect | ions:            | Default (0)      | •   |     | systems<br>number r                 | with weal<br>andomiza                   | k TCP Seque<br>ation vulnera                   |
| Per                                       | r Client Embryor | nic Connections: | Default (0)      | -   |     |                                     |                                         |                                                |
| _тс                                       | P Timeout        |                  |                  |     | _тс | P Normaliz                          | zation —                                |                                                |
| Cor                                       | nnection Timeou  | ut: 🚺            | 00:10:00         | •   |     | Jse TCP N                           | lap                                     |                                                |
| end reset to TCP endpoints before timeout |                  |                  |                  |     | тс  | Р Мар:                              |                                         |                                                |
| Err                                       | nbryonic Connec  | tion Timeout : [ | Default (0:00:30 |     |     |                                     |                                         |                                                |
| Hal                                       | lf Closed Conne  | ection Timeout : | Default (0:10:00 |     |     | New                                 |                                         | Edit                                           |

### Klik op

| Vo  | lto | 016   | n.                    | Joliau - Ca  | néco Dol  | in Dulas         |                  |                      |            |              |
|-----|-----|-------|-----------------------|--------------|-----------|------------------|------------------|----------------------|------------|--------------|
| COL | mg  | uran  | on - Security F       | -oncy - se   | rvice Pol | ityrtules        |                  |                      |            |              |
|     | 4   | ् व   | 1 🗹 📋 🛙               | 3 B C        | 1 🔝 Ö     | 5 <b>( 9</b> )   |                  |                      |            |              |
| 0   | ) A | cces  | s Rules C             | AAA Rules    | s C.F     | ilter Rules 📀    | Service Policy R | ules                 |            |              |
|     |     |       |                       |              |           |                  |                  |                      |            |              |
| S   | how | W Ru  | iles for Interfac     | e: All Inte  | rfaces    | Show             | All              |                      |            |              |
| Г   | T   | Г     |                       |              |           | Troffic Clo      | ocification      |                      |            | 10           |
|     |     | #  _  | Traine Glassification |              |           |                  |                  |                      |            |              |
|     |     |       | Name                  | Enabled      | Match     | Source           | Destination      | Service              | Time Range |              |
|     | 3 0 | loba  | al, Policy: globa     | al_policy    |           |                  |                  |                      |            |              |
|     | Т   | ir    | spection_d            |              |           | i any            | 🎱 any            | Q default-inspection |            | 🔍 inspect (1 |
| 1   | I I | nterf | ace: outside, F       | olicy: telne | et        |                  |                  |                      |            |              |
|     | 1   | 1 te  | elnet                 | ঘ            |           | <b>10.77.241</b> | 🎱 any            | 100-teinet/tcp       | Not Appl   | Sconnectic   |

#### Equivalente CLI-configuratie zoals weergegeven:

access-list outside\_mpc\_in extended permit tcp host 10.77.241.129 any eq telnet access-list outside\_mpc\_in extended permit tcp host 10.77.241.129 any eq ssh access-list outside\_mpc\_in extended permit tcp host 10.77.241.129 any eq www

```
class-map telnet
  description telnet
  match access-list outside_mpc_in
```

policy-map telnet
class telnet
 set connection timeout tcp 00:10:00 reset
service-policy telnet interface outside

#### Ethernet-out

Een embryonale verbinding is de verbinding die half open is of, bijvoorbeeld, de drierichtingshanddruk is niet voltooid. Het wordt gedefinieerd als SYN-timeout bij de ASA; de SYN-onderbreking op de ASA is standaard 30 seconden. Dit is de manier om embryonale time-out te configureren:

access-list emb\_map extended permit tcp any any

class-map emb\_map
match access-list emb\_map

policy-map global\_policy
class emb\_map
set connection timeout embryonic 0:02:00

service-policy global\_policy global

### Verifiëren

Gebruik dit gedeelte om te bevestigen dat de configuratie correct werkt.

Het <u>Uitvoer Tolk</u> (<u>uitsluitend geregistreerde</u> klanten) (OIT) ondersteunt bepaalde **show** opdrachten. Gebruik de OIT om een analyse van de opdrachtoutput van de **show** te bekijken.

Geef de showservice-beleidsinterface buiten commando uit om uw configuraties te controleren.

**PIX#show service-policy interface outside** 

```
Interface outside:
Service-policy: http
Class-map: http
Set connection policy:
Set connection timeout policy:
tcp 0:05:00 reset
Inspect: http, packet 80, drop 0, reset-drop 0
```

Geef de <u>show service-policy flow</u> opdracht uit om te controleren of het specifieke verkeer overeenkomt met de verschillende beleidsconfiguraties van de dienst.

Deze opdrachtoutput toont een voorbeeld:

```
PIX#show service-policy flow tcp host 10.77.241.129 host 10.1.1.2 eq 23
Global policy:
Service-policy: global_policy
Interface outside:
Service-policy: telnet
Class-map: telnet
Match: access-list 101
Access rule: permit tcp 10.77.241.128 255.255.192 any eq telnet
Action:
Input flow: set connection timeout tcp 0:10:00 reset
```

# Problemen oplossen

Als u ontdekt dat de verbindingstijd niet met het Modular Policy Framework (MPF) werkt, controleer dan de TCP initiatieverbinding. Het probleem kan een omkering van het IP-adres van bron en bestemming zijn of een verkeerd ingesteld IP-adres in de toegangslijst komt niet overeen in MPF om de nieuwe tijdelijke waarde in te stellen of de standaardtijd voor de toepassing te wijzigen. Maak een ingang van de toegangslijst (bron en bestemming) in overeenstemming met de verbindingsinitiatie om de verbindings tijd met MPF in te stellen.

# Gerelateerde informatie

- <u>Cisco PIX 500 Series security applicaties</u>
- Adaptieve security applicaties van Cisco ASA 5500 Series
- <u>Cisco PIX-firewallsoftware</u>
- Opdrachtreferenties van Cisco Secure PIX-firewall
- <u>Security meldingen uit het veld (inclusief PIX)</u>
- Verzoeken om opmerkingen (RFC's)